## HOW TO: Network Reset in Apple iOS

62 Faye Buckley June 29, 2022 Network, Phones and Cable

## To reset the network settings in Apple iOS, please follow the steps below:

Sometimes it is necessary to perform a complete reset of network settings on an iOS devices (including iPhones and iPads). This will remove all remembered networks but ensure that there are no incorrect settings saved.

- 1. Open the **Settings** app.
- 2. Click on General.
- 3. Scroll down to and select Transfer or Reset iPhone.
- 4. Select Reset.
- 5. Choose Reset Network Settings.
- 6. The reset is complete. New networks can now be set up.

Online URL: https://hdkb.clemson.edu/phpkb/article.php?id=62